# Provincial Events – Quick Start Guide

Kevin Turner Nov 2015

#### Contents

| Registration/Creating an account | 2 |
|----------------------------------|---|
| Booking in                       | 4 |
| Managing your bookings           | 6 |
| Managing your profile            | 7 |

## **Registration/Creating an account**

Before using the system you must register your details on the system. It can be accessed on your PC, Mac, tablet or smart phone by going to this address in a browser: <u>http://squareevents.org</u> or by following the link provided on the <u>http://www.hiowmasons.org/</u> website.

The screenshots here are from an iPhone 6.

The following screen will be displayed:

| 🐺 Home                                                                                          |
|-------------------------------------------------------------------------------------------------|
| Provincial Events<br>Create an account<br>or login via Social Media<br>f &<br>or login manually |
| Les user name or email address                                                                  |
| Password                                                                                        |
| Login                                                                                           |
| Remember Me                                                                                     |
| Forgot password?                                                                                |
| Quick start guide                                                                               |
| I'm stuck!                                                                                      |

If you use Social Media regularly, you may find it convenient to register with your Twitter, Facebook or Google account simply by clicking the relevant button and following the instructions. This is

known as using a "Social Media passport". Alternatively you can register manually by clicking "Create an account".

The following screen is then shown. You must complete all the fields whose label is flagged with an asterisk. Some fields will be already filled in if you have used a Social Media passport. There may be additional fields not shown below but they will be self-explanatory.

| 🐺 Home                                     |                                |
|--------------------------------------------|--------------------------------|
| Create an account                          |                                |
| Items marked with * are mandatory          |                                |
| * Full name                                |                                |
| e.g. Fred Bloggs                           |                                |
| * User name (for logging in)               |                                |
| e.g. fbloggs                               |                                |
| * Surname                                  |                                |
| e.g. Bloggs                                | Dietary requirements           |
| * First name                               | e.g. vegetanan                 |
| e.g. Fred                                  | * Email address                |
| Contact number                             | e.g fred.bloggs@somedomain.com |
|                                            | Re-enter your email address    |
| e.g. your mobile number                    | one more time                  |
| * Lodge name                               | * Choose a password            |
| e.g. Hamtun                                | at least 8 characters          |
| * Lodge number                             | Re-enter your password         |
| e.g. 7083                                  | one more time                  |
| Rank                                       |                                |
| e.g. PPDGDC or Past Provincial Deputy Gran | Create Account                 |

The user name and password field(s) are only shown if you are signing up manually (as opposed to using your Social Media passport). When all the required fields are complete, you can click or tap the "Create Account" button. Assuming no errors occur, you will then be logged in.

Subsequent access to the system can be obtained by clicking the same social media button that you used to register or, if you signed up manually, by using the user name and password you specified at the time. Non-Social Media user s may also use the "Remember me" option to prevent having to key your details in each time.

### **Booking in**

The home screen is presented when you first log in. You can also access it by clicking/tapping the "Book in" text in the top left hand corner. Clicking the provincial logo will take you to the provincial web site. On this screen you will see a list of events that are available.

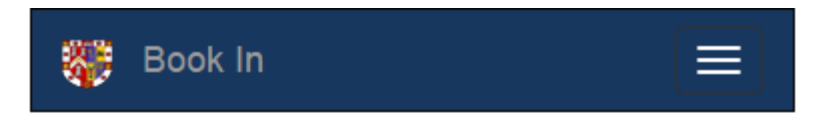

Tap an event to book in

# South Central Area Dine-A-Friend Tue, Sep 29, 2015 at 18:35:00 Brook House Masonic Centre, Brook Lane, Botley SO30 2ER Contact: Sean Jordan Provincial VO Mess Fri, Oct 30, 2015 at 18:30:00 Novatel Hotel, West Quay Road, Southampton, Hampshire SO15 1RA Contact: Sean Jordan **Provincial AGM** Thu, Jul 07, 2016 at 17:00:00 Novatel Hotel, West Quay Road, Southampton, Hampshire SO15 1RA Contact: Kevin Turner

Simply tab or click an event to book in. The following screen is displayed:

#### **Provincial Events**

| 🐺 Book In                                                    | Kevin                         |
|--------------------------------------------------------------|-------------------------------|
|                                                              | * Lodge name                  |
| Booking for Provincial VO Mess                               | Hamtun                        |
| Fri, Oct 30, 2015 at 18:30:00                                | * Lodge number                |
| Novatel Hotel, West Quay Road, Southam<br>Hampshire SO15 1RA | npton, 7083                   |
| Price per place: £19.47                                      | Rank                          |
| Places remaining: 249                                        | PPDepGDC                      |
| Organiser: Sean Johan (seanjordan2010@live.com)              |                               |
| HINT: CHECK YOUR EMAIL<br>SPAM FOLDER!                       | e.g. Vegetarian               |
| Items marked with * are mandatory                            | * Email address               |
| Cost                                                         | kevin.p.turner@googlemail.com |
| e.g. 20.00                                                   | Re-enter your email address   |
| Amount paid                                                  | kevin.p.turner@googlemail.com |
| e.g. 20.00                                                   | Any additional info           |
| Fully paid?                                                  | additional info               |
| * Full name                                                  | * Places                      |
| Kevin Turner                                                 | 1                             |
| * Surname                                                    |                               |
| Turner (Google)                                              | Book now                      |

Simply fill in your details (some will filled in automatically) and click "Book now".

Pay careful attention to the HINT. *You will receive email confirmation of your booking with details on how to pay, and when you have to pay by*. If you cannot find the email, check your email Spam/Junk folder, and whitelist the email address for the future.

If you need to book other people in as well as yourself, change the "Places" field to match the number of people required. Some events, like "Dine-a-friend", will require you to enter a minimum of two people.

# Managing your bookings

On small screens there is a menu button in the top right hand corner:

On bigger screens the menu is already visible.

This toggles the menu (visible/invisible) and from here you can see the options that are available to you. Click on

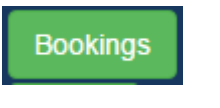

And you will get a list of your bookings:

| 🏶 Book In 📃                                     |
|-------------------------------------------------|
| My Bookings                                     |
| filter (hint: 'paid'/'unpaid'/'late' will work) |
| Filter bookings                                 |
| Download bookings                               |
|                                                 |

Tap a booking to edit

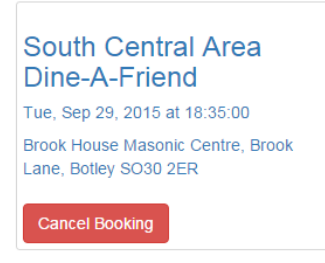

Here I only have one booking, but you may have several. You can narrow down the list by keying in filter information (event name, venue etc) or by using special values like "paid" for a list of events you have paid for, "unpaid" for the reverse, "late" for events you are late in paying for.

You can edit your booking by clicking/tapping on it.

You can cancel your booking by clicking "Cancel Booking".

NOTE: Unless you are an administrator, you cannot change or cancel bookings that have been flagged as paid.

## Managing your profile

On small screens there is a menu button in the top right hand corner:

On bigger screens the menu is already visible.

This toggles the menu (visible/invisible) and from here you can see the options that are available to you. Click on

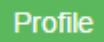

This will take you to the same page that you saw when you registered. Here you can edit and save your profile details (i.e. you registered information).